ME1/1 HV setup instruction.

## Important!!! The working HV for ME1/1 CSCs is 3000V.

You have to logon on PCDUBNA3 computer through the Remote Desktop Connection (use mstsc command for WinXp)

User name: ME 1 1

Password: Solenoid1

1. Start dns server if it is not running.

2. Start PVSS II Console and new window PVSS Console will appear. Write the name of the project CMS\_ME11\_HV\_2 and start it (click Green Light button). Waiting when new window Device Editor & Navigator is appeared. If not, restart PVSS Console by clicking on Red Light. Be patient till all processes are finished and after that click on Green Light.

3. There are three possibilities of HV crate control.

- Hardware. It convinients for synchronous HV ON/OFF on all CSCs (in MTCC case there are ME1/1/27–ME1/1/32). You have to choose HVME11P by double click on it . In new window click on "HV Action" button , write new parameters and click "Switch channel on". It is similar to CAEN front panel control.
- Logical. Here you can HV ON/OFF and check all parameters separetely on each plane of selected CSC. It is helpfully for working with one or few CSCs. First you need to choose CSC, then plain, after that write new parameters in Setings raw and finally click on Power button.
- FSM. This mode is helpfully for monitoring all HV parameters during time of CAEN is ON. First of all you need click on START/RESTART button in the bottom of the window then click the right mouse button on CMS\_CSC\_ME11P and "View", later on in the new window click on the lock and choose "take"- command. This window must be open during all working time. Finally you can choose any CSC and its individual plane for checking status and control.

Important!!! The working HV for ME1/1 CSCs is 3000V.